## Инструкция для онлайн анкетирования получателей услуг в автоматизированной Системе онлайн анкетирования

Для прохождения анкеты необходимо перейти на сайт

https://nok.gepicentr.ru/

ШАГ №1. Ознакомьтесь с простой инструкцией. Нажмите на «ПРОЙТИ АНКЕТИРОВАНИЕ»

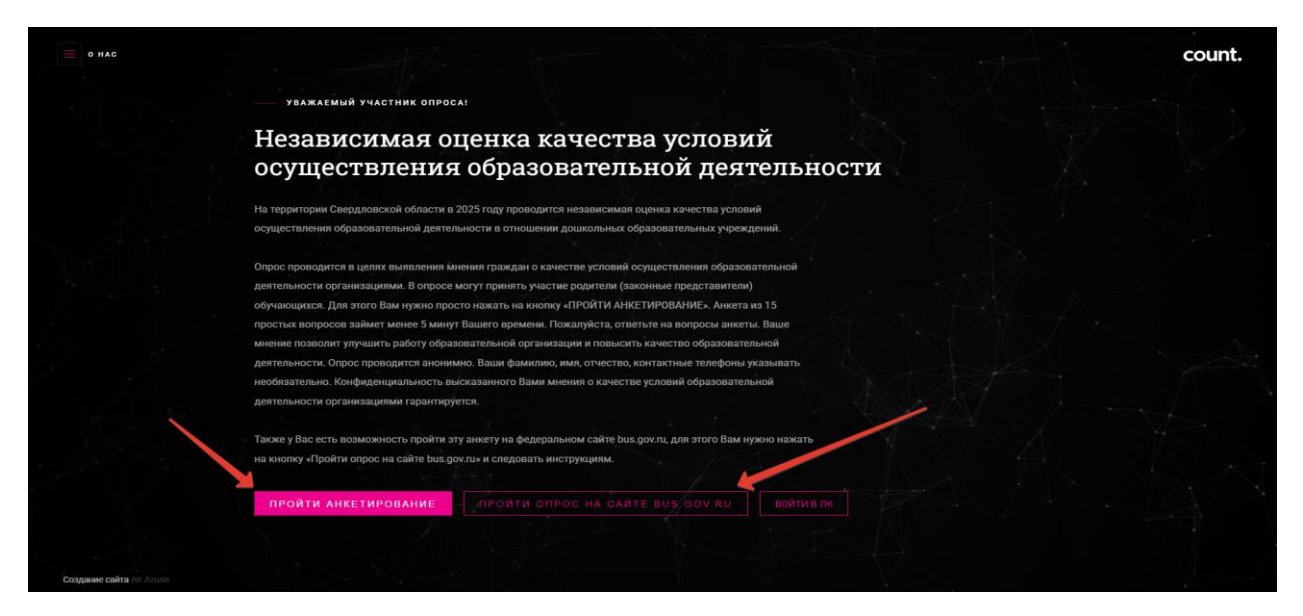

ШАГ №2. Заполните анкету. В теме опроса Вам нужно выбрать «образование». Далее указываете муниципалитет, в котором находится организация, которую Вы хотите оценить. Далее выбираете организацию, которую хотите оценить.

| X 3AKPNTh                                                                                                    |  | Î   |
|----------------------------------------------------------------------------------------------------|--|-----|
| Анкета                                                                                                    |  | - 1 |
|                                                                                                    |  |     |
| Texa orpoca                                                                                                    |  |     |
| Образование                                                                                                    |  |     |
| Myosupramerer                                                                                                    |  |     |
| Ananaeoxoe MO 🗸                                                                                                    |  |     |
| Opraestaujum                                                                                                    |  |     |
| Проверочная викита                                                                                                    |  |     |
| По полнини областвата най оптинатични областите на Въз и наболнини о на велата на от а захианната на наболнителната станата и полнителната станата и полнителната станата на полнителната станата на полнителната на полнителната станата на полнителната станата на полнителната станата на полнителната станата на полнителната станата на полнителната станата на полнителната на полнителната |  |     |
| три посециям офизователиями офизицались ли бак к информации о те денотилости, размецентом на информационных стещах в помеценных физикации:<br>О Па                                                                                                    |  | - 1 |
| Oter                                                                                                    |  |     |
|                                                                                                    |  |     |
| Пользовались ли Вы официальным сайтов образовательной организации, чтобы получить информацию о ее деятельности?                                                                                                    |  |     |
| ○ <i>Da</i>                                                                                                    |  |     |
| ⊖ Her                                                                                                    |  |     |
| Удовлетворены ли Вы комфортностью условий предоставления образовательных услуг в организации (обеспечение в организации комфортных условий, в которых                                                                                                    |  |     |
| осуществляется образовательная деятельность: наличие зоны отдыха (ожидания); наличие и понятность навигации внутри организация; наличие и доступность питьевой воды;                                                                                                    |  |     |
| наличия в доступность санитарно-тихнинических помощении; санитарное состояние помещении организации)?<br>О По                                                                                                    |  |     |
| ⊖ ⊥aa<br>⊖ Her                                                                                                    |  |     |
|                                                                                                    |  |     |
| Имеете ля Вы (или ляца, представителем которого Вы являетесь) установленную группу инвалидности?                                                                                                    |  |     |
| ் <b>Да</b>                                                                                                    |  |     |
| OHar                                                                                                    |  |     |
| Удовлетворены ля Вы доброжилательностью и вежливостью работников образовательной организации, обеспечивающих переиченый контакт с посетителями и информирование                                                                                                    |  |     |
| об услугах при непосредственном обращении в организацию (работники приемной комиссии, секретариата, учебной части)?                                                                                                    |  |     |
| ் த                                                                                                    |  |     |
| ⊖ Her                                                                                                    |  |     |

ШАГ №3. Пройдите анкету, ответив на все вопросы.

| → C the nodegepicentzu                                                                                                    |
|----------------------------------------------------------------------------------------------------|
| подачи электронного соращения (жалосы, предложения), получение консультации по оказываемым осразовательным услугам), раздел «часто задаваемые вопросы», анкета |
| Для опроса граждан на санте и прочину?                                                                                                    |
| * <u>J</u> a                                                                                                    |
| ○ Her                                                                                                    |
| Удовлетвоены ли Вы добожелательностью и вежливостью работников образовательной соганизации, с которыми взаимодействовали в дистанционной фооме (по телефону,   |
| по алектронной почте, с помощью алектронных сервисов (для подачи электронного обращения (жалобы, предложения), получения консультации по оказываемым           |
| образовательным услугам) и в прочек дистанционных формах)?                                                                                                    |
| Удовлетворен                                                                                                    |
| О Не удовлетворен                                                                                                    |
|                                                                                                    |
| Готовы ли Вы реккмендовать данную образовательную организацию родственникам и знакомым (или могля бы Вы ее рекомендовать, если бы была возможность выбора      |
| oopaaloo a triberon op annuautinij r                                                                                                    |
| • 14                                                                                                    |
| O HEF                                                                                                    |
| Удовлетворены ли Вы организационеными условиями предоставления образовательных услуг (графиком работы организации, навигацией внутри организации, наличне      |
| информационных табличек, указателей, сигнальнах табло, инфоматов и прочне)?                                                                                    |
| * Da                                                                                                    |
| OHer                                                                                                    |
|                                                                                                    |
| Удовлетворены ли Вы в целом условиями оказания образовательных услуг в образовательной организация?<br>У по                                                    |
| т Да                                                                                                    |
| O Her                                                                                                    |
| Bul sensertec positrenew (Jaskonium Robectatertenew) of/vialouterocs?                                                                                          |
| • Da                                                                                                    |
| ○ Her                                                                                                    |
|                                                                                                    |
| Удовлетворены ли Вы работой образовательной организации с родителями (педагогическое просвещение, консультации по воспитанию и обучению ребенка)               |
| Удовлетворен                                                                                                    |
| О Не удовлятворен                                                                                                    |
| <b>B</b> ==                                                                                                    |
|                                                                                                    |
| • Myscoli                                                                                                    |

Если Вы забудете отметить вариант ответа, то анкету будет невозможно завершить. В таком случае Вам нужно вернуться к вопросу, на который Вы не ответили, и дать свой ответ.

| ← → C S nok.gepicentr.ru |                                                                                                    |  | @ ☆ | ₹ | 😩 : |
|--------------------------|----------------------------------------------------------------------------------------------------|--|-----|---|-----|
| ~                        | Организация                                                                                                    |  |     |   |     |
| X JARPEILE               | Проверочная анхета 🗸                                                                                                    |  |     |   |     |
|                          | При посещении образовательной организации обращались ли Вы к информации о ее деятельности, размещенной на информационных стендах в помещениях организации?                       |  |     |   |     |
|                          | Ф. Да                                                                                                    |  |     |   |     |
|                          | ⊖ Her                                                                                                    |  |     |   |     |
|                          | Удовлятворны на Вы сперытостью, полнотой и доступностью информации о деятельности образовательной организации, размещенной на информационных стендах в<br>помящения организация? |  |     |   |     |
|                          | МКУ ДО АГО 'Анитская ДШИ'                                                                                                    |  |     |   |     |
|                          | О Не удовлетворен                                                                                                    |  |     |   |     |
|                          | Необходимо выбрать значение                                                                                                    |  |     |   |     |
|                          |                                                                                                    |  |     |   |     |
|                          | Пользовались ли Пы официальным сайтом образовательной организации, чтобы получить информацию о ее деятельности?                                                                  |  |     |   |     |
|                          | . Да                                                                                                    |  |     |   |     |
|                          | ⊖ Her                                                                                                    |  |     |   |     |
|                          | Удовлетворены ли Вы открытостью, полнотой и доступностью информации о деятельности образовательной организации, размещенной на ее официальном сайте в                            |  |     |   |     |
|                          | информационно-телекоммуникационной сети «Интернет»?                                                                                                    |  |     |   |     |
|                          | Удовлетворен                                                                                                    |  |     |   |     |
|                          | О Не удовлетворен                                                                                                    |  |     |   |     |
|                          | Удовлетворены ли Вы комфортностью условий предоставления образовательных услуг в организации (обеспечение в организации комфортных условий, в которых                            |  |     |   |     |
|                          | осуществляется образовательная деятельность: наличие зоны отдыха (ожидания); наличие и понятность навигации внутри организации; наличие и доступность питьевой воды;             |  |     |   |     |
|                          | наличие и доступность санитарно-питиенических помещении; санитарное состояние помещении организации)?                                                                            |  |     |   |     |
|                          |                                                                                                    |  |     |   |     |
|                          | O net                                                                                                    |  |     |   |     |
|                          | Необходимо выбрать значение                                                                                                    |  |     |   |     |
|                          | Имеете ли Вы (или лицо, представителем которого Вы ввляетесь) установленную группу инвалидности?                                                                                 |  |     |   |     |
|                          | ОДа                                                                                                    |  |     |   |     |
|                          | OHer                                                                                                    |  |     |   |     |
|                          | Необходимо выбрать значение                                                                                                    |  |     |   |     |

Обратите внимание, что есть вопросы, которые появляются только если Вы в предыдущем вопросе указали вариант ответа, позволяющий Вам оценить данные условия в организации. Например, если Вы указали, что не обращались к информационным стендам в организации или не пользовались сайтом организации, то Вы не можете оценить эти условия.

| → C 😫 nok.gepicentr | .ru |                                                                                                    | ର୍ ଧ |  |
|---------------------|-----|----------------------------------------------------------------------------------------------------|------|--|
| 🗙 ЗАКРЫТЬ           |     | Tewa onpoca                                                                                                    |      |  |
|                     |     | - Не выбрано -                                                                                                    | •    |  |
|                     |     | Мункулпалитет                                                                                                    |      |  |
|                     |     |                                                                                                    | f    |  |
|                     |     | Оранозция                                                                                                    |      |  |
|                     |     | При посещении образовательной организации обращались ли Вы к информации о ее деятельности, размещенной на информационных стендах в помещениях организации?                                                                                                    |      |  |
|                     |     | ОДа                                                                                                    |      |  |
|                     |     | ○ Her                                                                                                    |      |  |
|                     |     | Пользовались ли Вы официальным сайтом образовательной организации, чтобы получить информацию о ее деятельности?                                                                                                    |      |  |
|                     |     | ⊖ Д≄                                                                                                    |      |  |
|                     |     | O Her                                                                                                    |      |  |
|                     |     | Удовлетворены ли Вы комфортностью условий предоставления образовательных услуг в организации (обеспечение в организации комфортных условий, в которых<br>осуществляется образовательная деятельность: наличие зоны отдыха (ожидания); наличие и понятность навигации внутри организации; наличие и доступность питьевой воды: |      |  |
|                     |     | наличие и доступность санитарно-гигиенических помещений; санитарное состояние помещений организации)?                                                                                                    |      |  |
|                     |     | ⊖ Дø                                                                                                    |      |  |
|                     |     |                                                                                                    |      |  |
|                     |     | Имеете ли Вы (или лицо, представителем которого Вы являетесь) установленную группу инвалидности?<br>О Да                                                                                                    |      |  |
|                     |     | () Her                                                                                                    |      |  |
|                     |     | Удовлетворены ли Вы доброжелательностью и вежливостью работников образовательной организации, обеспечивающих первичный контакт с посетителями и информировани                                                                                                    |      |  |
|                     |     | об услугах при непосредственном обращении в организацию (работники приемной комиссии, секретариата, учебной части)?                                                                                                    |      |  |
|                     |     | ⊖ Ди                                                                                                    |      |  |
|                     |     | ↓ 100                                                                                                    |      |  |

ШАГ №4. В конце анкеты нужно выбрать Ваш пол и возраст и обязательно написать свой комментарий по улучшению работы организации. Решить пример, подтвердив, что Вы не робот и ОБЯЗАТЕЛЬНО нажать на кнопку «СОХРАНИТЬ РЕЗУЛЬТАТЫ».

Если после заполнения всех вопросов Вы закроете вкладку браузера, не нажав на кнопку «СОХРАНИТЬ РЕЗУЛЬТАТЫ» - анкета сохранена и учтена не будет!

| ← → C ts nok.gepicentr.ru |                                                                                                    | @ ☆ | ¥ | : |    |
|---------------------------|----------------------------------------------------------------------------------------------------|-----|---|---|----|
|                           | ⊖ Her                                                                                                    |     |   |   | ^  |
| 🗙 ЗАКРЫТЬ                 | Вы являетесь родителем (законным представителем) обучающегося?                                                                                   |     |   |   |    |
|                           | # Да                                                                                                    |     |   |   |    |
|                           | ⊖ Her                                                                                                    |     |   |   |    |
|                           | Удовлетворены ли Вы работой образовательной организации с родителями (педагогическое просвещение, консультации по воспитанию и обучению ребенка) |     |   |   |    |
|                           | Удовлетворен                                                                                                    |     |   |   |    |
|                           | О Не удовлетворен                                                                                                    |     |   |   |    |
|                           | Пол                                                                                                    |     |   |   |    |
|                           | Mysicial                                                                                                    |     |   |   |    |
|                           | ○ Xeecosik                                                                                                    |     |   |   |    |
|                           | Bospace                                                                                                    |     |   |   |    |
| -                         | 25 🗸 🗸                                                                                                    |     |   |   |    |
|                           | Ваши предложения по улучшению условий оказания образовательных услуг в данной образовательной организации:                                       |     |   |   |    |
|                           | Необходимо сделать ремонт!                                                                                                    |     |   |   |    |
|                           |                                                                                                    |     |   |   |    |
|                           |                                                                                                    |     |   |   |    |
|                           |                                                                                                    |     |   |   |    |
|                           |                                                                                                    |     |   |   |    |
|                           |                                                                                                    |     |   |   | Ŀ. |
|                           | 23 10 m                                                                                                    |     |   |   | L  |
|                           | т подзердите, что вы не росот. Решите пример например, если на картине 22-то, то надо написать в ответе та;)                                     |     |   |   | L  |
|                           | 3+39                                                                                                    |     |   |   | L  |
|                           |                                                                                                    |     |   |   |    |
|                           | СОХРАНИТЬ РЕЗУЛЬТАТЫ                                                                                                    |     |   |   |    |
|                           |                                                                                                    |     |   |   | -  |

Для прохождения анкеты необходимо перейти на сайт https://nok.gepicentr.ru/

Пройти опрос на сайте <u>bus.gov.ru</u> можно нажав на указанную на скриншоте кнопку, выбрав соответствующий муниципалитет и нужную организацию.

УВАЖАЕМЫЙ УЧАСТНИК ОПРОСА!

## Независимая оценка качества условий осуществления образовательной деятельности

На территории Свердловской области в 2025 году проводится независимая оценка качества условий осуществления образовательной деятельности в отношении дошкольных образовательных учреждений.

Опрос проводится в целях выявления мнения граждан о качестве условий осуществления образовательной деятельности организациями. В опросе могут принять участие родители (законные представители) обучающихся. Для этого Вам нужно просто нажать на кнопку «ПРОЙТИ АНКЕТИРОВАНИЕ». Анкета из 15 простых вопросов займет менее 5 минут Вашего времени. Пожалуйста, ответьте на вопросы анкеты. Ваше мнение позволит улучшить работу образовательной организации и повысить качество образовательной деятельности. Опрос проводится анонимно. Ваши фамилию, имя, отчество, контактные телефоны указывать необязательно. Конфиденциальность высказанного Вами мнения о качестве условий образовательной деятельности организациями гарантируется.

Также у Вас есть возможность пройти эту анкету на федеральном сайте bus.gov.ru, для этого Вам нужно нажать на кнопку «Пройти опрос на сайте bus.gov.ru» и следовать инструкциям.

## ПРОЙТИ АНКЕТИРОВАНИЕ

PONTH ONPOC HA CANTE BUS.GOV.

ВОЙТИ В ЛИ

## – УВАЖАЕМЫЙ УЧАСТНИК ОПРОСА!

Независимая оценка качества условий осуществления образовательной деятельности

На территории Свердловской области в 20 осуществления образовательной деятель

Опрос проводится в целях выявления мне деятельности организациями. В опросе м обучающихся. Для этого Вам нужно прост простых вопросов займет менее 5 минут мнение позволит улучшить работу образо деятельности. Опрос проводится аноними необязательно. Конфиденциальность выс деятельности организациями гарантирует

| Тема опроса        |   |  |
|--------------------|---|--|
| Образование        | ~ |  |
| Муниципалитет      |   |  |
| Алапаевское МО     | ~ |  |
| Организация        |   |  |
| Проверочная анкета | ~ |  |
| пройти опрос       |   |  |
|                    | - |  |
|                    |   |  |

Также у Вас есть возможность пройти эту анкету на федеральном сайте bus.gov.ru, для этого Вам нужно нажать на кнопку «Пройти опрос на сайте bus.gov.ru» и следовать инструкциям.

ПРОЙТИ АНКЕТИРОВАНИЕ

РОЙТИ ОПРОС НА САЙТЕ BUS.GOV.RU